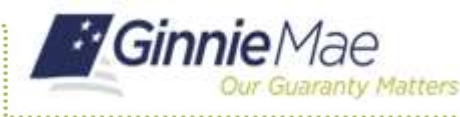

Once the user has chosen the Issuer or Custodian ID in their Profile, when accessing GMEP 1.0 applications, they can verify which Organization ID is being used by following the process below.

## CONFIRMING ORGANIZATION IDS VIA GMEP 1.0

1. Select the desired GMEP 1.0 application under the '**Tools**' menu, '**IPMS**' option.

The user will be directed to the selected application.

2. Select the Home button located in the top left corner.

The GMEP 1.0 Home page will display the Organization ID being used on the left.

| 2                            | ING & SERVICING | REPORT CENTER     | SECURID TO | KEN VALIDATION | VERIFY ROLE ASSIGNMENT |
|------------------------------|-----------------|-------------------|------------|----------------|------------------------|
|                              | -               | 4                 |            |                |                        |
| Issuer Number                | Issuer Name     |                   |            |                |                        |
| AJ.                          | ✓ AI            | V 0               | •          |                |                        |
|                              |                 |                   |            |                |                        |
|                              |                 |                   |            |                |                        |
| COMMITMENT N                 | ANAGEMENT RE    | QUEST POOL NUMBER | 3          |                |                        |
|                              | ANAGEMENT RE    | QUEST POOL NUMBER | 3          |                |                        |
| COMMITMENT N<br>SUMMARY   BI | ANAGEMENT RE    | OUEST POOL NUMBER | 3          | _              |                        |

| Ginnie Mae                                   | Enterprise Portal |                                                                                                    |  |  |
|----------------------------------------------|-------------------|----------------------------------------------------------------------------------------------------|--|--|
| Home My Profile RFS File Upload              | IPMS              |                                                                                                    |  |  |
| Welcome To Ginnie Mae Portal                 | Э                 | News                                                                                                    |  |  |
| Velcome Ms. Maribel Canaan (I_mcana          | aan2)             |                                                                                                    |  |  |
| Drganization:<br>Bank of New York (00006757) |                   | We are planning RFS maintenance on Saturday March 28th from 8 AM E                                                                                                    |  |  |
| ssuer(s):                                    |                   | Ginnie Mae's MBS Forms collection is due to expire October 31, 2019. Th<br>Issuers are to continue submitting the documentation required to complet<br>forms and appendices in both the Guide, GinnieNET, and GMEP. Any qu |  |  |
| • 1442<br>• 1746                             |                   | REMINDER! All Issuers must complete Master Agreement Renewals in G                                                                                                    |  |  |
| • 1997<br>• 2397                             |                   | Pursuant to APM 18-04, Eligibility of VA Refinance Loans under the Econochagase to the populate of VA refinance loans. These changes as describe                                                                           |  |  |
| • 2973<br>• 3350                             |                   | review these changes prior to pooling. For additional information, please of                                                                                                    |  |  |
| • 3536<br>- 3640                             |                   | For any New Pools Submission\Issuance questions, issues or concerns, i                                                                                                    |  |  |